### 第32回世界医学検查学会 一般発表抄録登録方法

今回、海外からの抄録登録システムが「UMIN(大学病院医療情報ネットワーク研究センター)」仕様となるため、内外の英語抄録データを統合する必要があり、日臨技会員が利用する会員サイトでの英語抄録登録も「UMIN」仕様とします。第65回日本医学検査学会の日本語抄録登録方法と次の3点が異なります。ご注意ください。

\*装飾文字や特殊文字の設定が必要 \*Wordテンプレートが使えない \*図・画像が挿入できない

①学会選択⇒②利益相反確認⇒ ③演題の入力⇒ ④抄録の入力⇒ ⑤入力内容の確認

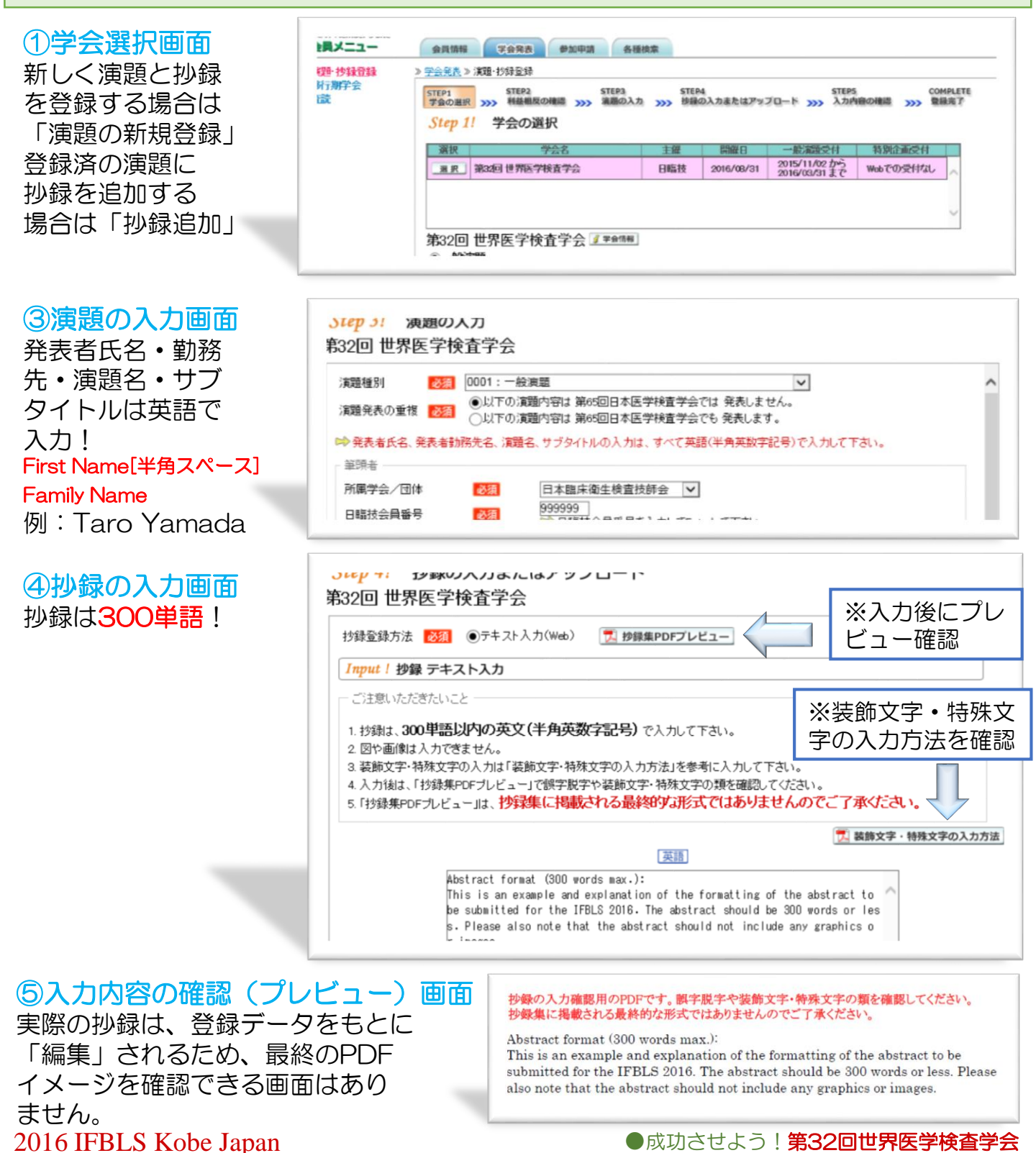

# 装飾文字・特殊文字の入力方法

抄録の入力に、装飾文字や半角1 バイト(欧文)で表現できない特殊文字や機種依存文字を使う場合は、以下のHTML タグの表記に従って入力してください。

※詳しくは抄録の入力画面に掲載されている「装飾文字・特殊文字の入力方法」PDFを参照してください!

### 装飾文字の入力方法

| 装飾内容     | HTML タグ                           | 入力方法 表 記                     |                       |
|----------|-----------------------------------|------------------------------|-----------------------|
| (1)上付き文字 | <supx sup=""></supx>              | x <sup>2</sup>               | x <sup>2</sup>        |
| (2)下付き文字 | <subx sub=""></subx>              | H <sub>2</sub> O             | H <sub>2</sub> O      |
| (3)斜体    | $\langle \rangle \langle \rangle$ | <l>Staphylococcus aureus</l> | Staphylococcus aureus |
| (4)太字    | <b× b=""></b×>                    | <b>Bold</b>                  | Bold                  |
| (5)下線    | <u></u>                           | <u>Underlined</u>            | <u>Underlined</u>     |

# 特殊文字の入力方法(抜粋)

| 表記 | 入力方法 | 表記 | 入力方法 | 表記  | 入力方法 |
|----|------|----|------|-----|------|
| ß  | ®    | &  | &    | 1⁄4 | ¼    |
| ±  | ±    | ©  | ©    | 1/2 | ½    |
| μ  | µ    | ≠  | ≠    | 3⁄4 | ¾    |

#### 注意事項:

氏名の入力は First Name[半角スペース]Family Name 例: Taro Yamada として下さい。

抄録本文には、Boldで下記の様に入力して下さい。

入力方法<B>Introduction:</B> 入力方法<B>Methods:</B> 入力方法<B>Results:</B> 入力方法<B>Conclusion:</B>

表記Introduction: 表記Methods: 表記Results: 表記Conclusion:

#### 2016 IFBLS Kobe Japan